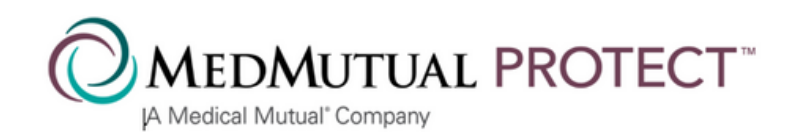

# eApp Updates

February 2025

You will see the following updates in the MMP eApp on Thursday, February 27, 2025

### **Split Agent Information**

Check the box to open the fields where you can add the other agent's number and name.

Note: This information should only be entered when you are splitting the sale with another agent. Never enter your number and name here, as it will delay the processing of the application and your commission.

### Split Agent Information

□ I am splitting the commission with another agent

Agent Number\*

### Split Agent Information

I am splitting the commission with another agent

| Agent Name* |  |
|-------------|--|
|             |  |

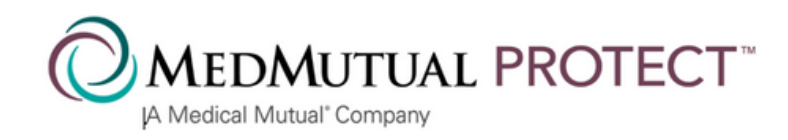

# **Billing Frequency Button**

On the *Policy Selection* page, the *Billing Frequency* button allows you to toggle between *Monthy* and *Annual* rates. Select the one that suits your client's needs best.

Monthly

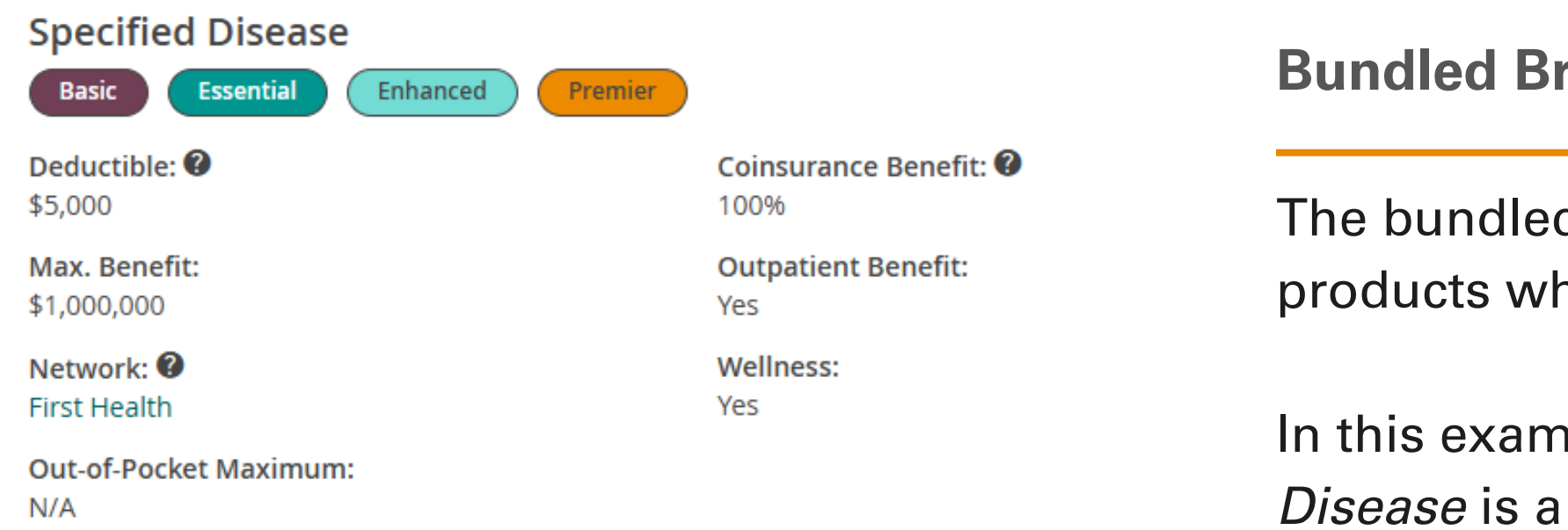

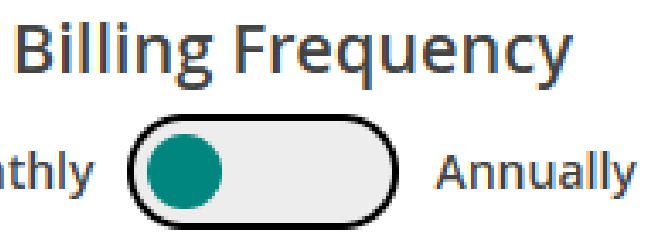

### **Bundled Brochure Lables**

The bundled brochure labels appear on products when they are a part of a bundle.

In this example, this version of the *Specified Disease* is a part of each of our bundles.

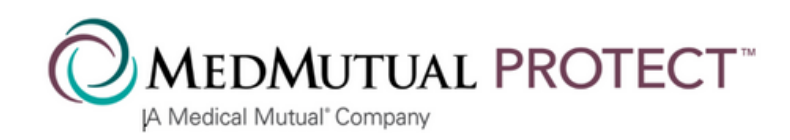

### **Comparison Email**

Email the comparison of products to your client from the Comparison page.

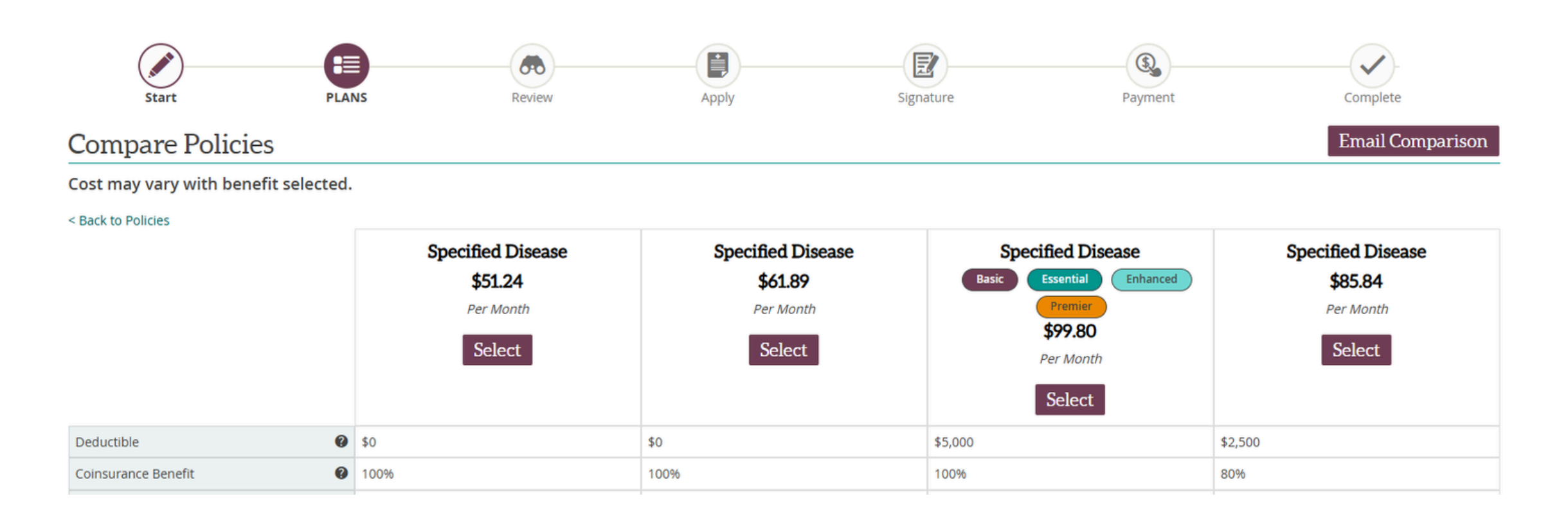

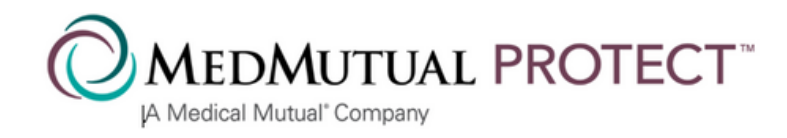

# **Favorite Button**

Click the Star icon to select a product as a favorite. This will keep that plan at the top of your list.

### 🔶 Specified Disease

Deductible: 🕜 \$0

Max. Benefit: \$10,000

Network: 🕜 Reference-Based Pricing

Out-of-Pocket Maximum: N/A

### Disclaimer **IMPORTANT** ed indemnity policy, OT health ins. rance This fixed indemnity polic nay pay you a lin amount if you're sick or hospitalized. You're still ponsible for pay of your care. the c The payment you get he size of medical bill. isn't based · There might be a lim uch this policy I pay each year. on how This policy isn't a sub ealth insurance. comprehensi Since this policy isn't heat consumer protections that n't have to include most Federal surance, it o insurance.

The indemnity notice has been removed for all states with the exception of Alabama where it is still required.

Coinsurance Benefit: 🕐 100% **Outpatient Benefit:** Yes Wellness: No

### **Indemnity Notice Removed**

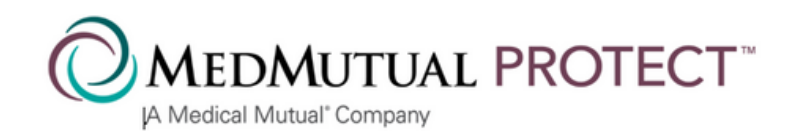

### Saving a Quote

With the updates, there must be a name associated with a quote. There are two ways to ensure that your client's name is associated with the quote.

### **Option One - The Email Quote Button**

Use the *Email Quote* button from the *Shopping Cart Summary* page to save a quote with the applicant's name.

- 1. Enter the applicant's name and email address and click *Send Email*.
  - If you do not have the applicant's email address, enter your own.
    When the applicant is ready to complete the sale, change the email address. The quote will stay intact.
  - $_{\circ}\,$  The quote will be emailed to the applicant.
  - The quote will be saved on your dashboard in the applicant's name.
- 2. Click *Finish* from the dashboard when you are ready to complete the application.

### **Email Quote**

| Email Quote Info  |             |  |  |  |
|-------------------|-------------|--|--|--|
| Email Address*    |             |  |  |  |
| maureen.barnes@me | dmutual.com |  |  |  |
|                   |             |  |  |  |
| First Name*       | Last Name*  |  |  |  |

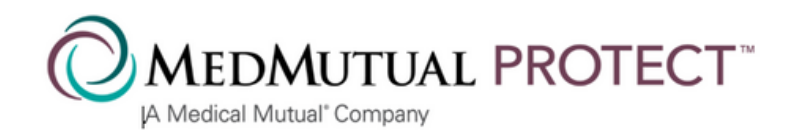

### Saving a Quote

With the updates, there must be a name associated with a quote. There are two ways to ensure that your client's name is associated with the quote.

### **Option Two - Complete the Personal Information Section**

Complete the *Personal Information* page and click Next to move to the next page to save a quote with the applicant's name.

- 1. Fill in the *Personal Information* section of the application.
  - The quote in the applicant's name will be saved on your eApp dashboard.
- 2. Continue to the next page.
- 3. Exit the application at any time.
- 4. Click *Finish* from the dashboard when you are ready to complete the application.

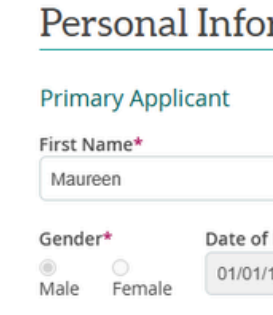

THIS IS A SUPPLEMENT TO HEALTH INSURANCE AND IS NOT A SUBSTITUTE FOR MAIOR MEDICAL COVERAGE, LACK OF MAIOR MEDICAL COVERAGE (OR OTHER MINIMUN ESSENTIAL COVERAGE) MAY RESULT IN AN ADDITIONAL PAYMENT WITH YOUR TAXE

< Previous

| Ination        |                   |          |
|----------------|-------------------|----------|
|                |                   |          |
| Middle Initial | Las               | st Name* |
| Ε.             | Ва                | arnes    |
| f Birth*       | Social Security I | Number*  |
| /1975          | 111-11-1111       |          |

| Next |
|------|
|      |